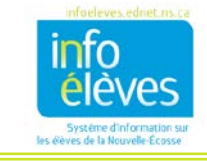

Nouveau Plan de programme individualisé installation

Annuler

Nouveau

Étiquette/commentaire:

Nouveau Plan de programme individualisé installation

Inclure quelle(s)

ns de configurat

section(s)

Pour l'année: 2016-17

Renseignements d'appoint
Description du plan de programme individualisé
Planification des transitions

Signatures

Sélectionnez tout Sélectionnez aucun

as nour "Haporation d'un PPI

Copier des informations d'un autre documen

×

avancée >

Annuler

## **COPIER UN DOCUMENT DE PPI**

Il est possible de copier un document de PPI à tout moment pendant l'année et cette fonctionnalité peut être utile à la fin de l'année scolaire en cours, quand on prépare les versions provisoires des documents pour l'année scolaire suivante. Une fois qu'on a fait la copie, on peut apporter des modifications.

## Marche à suivre :

- Ouvrez la bibliothèque de documents de l'élève dans TIENET et sélectionnez le document « Plan de programme individualisé » dans le menu « Créer un nouveau document ».
- 2. Cliquez sur le bouton vert Aller « Aller ».
- 3. Cliquez sur le lien « avancée >> ». -
- Sélectionnez toutes les sections du PPI.
- Sous « Options de configuration supplémentaires », cochez la case « Copier des informations d'un autre document ».
- 6. Cliquez sur le bouton « **Nouveau** ».
- Choisissez le document que vous voulez copier et cliquez sur « Accepter ».
  (Nota : Veillez à ce que le document que vous êtes en train de copier soit en mode « Définitif ».)
- lez Document à copie de 2016/17 Program Planning Type de document Statut Date de création Date de modification an de programme individuelisé Final 05/17/2017 Wed. 01:44 PM 05/28/2017 Mon, 03:41 PM Ancepter Annuler

Commentaire : Ébauche: Plan de programme individualisé pour Chloe Palmer (3101110000)

Choisissez « Sélectionner tout » et cliquez sur « Accepter ».

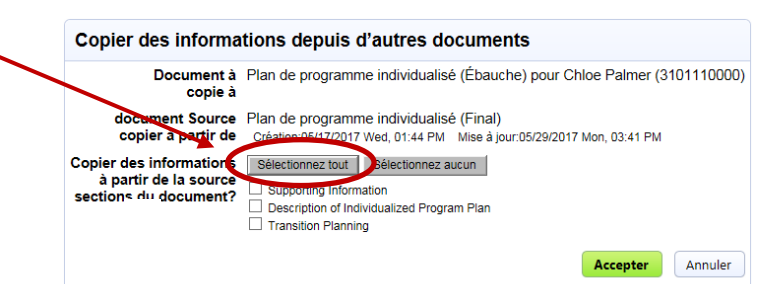